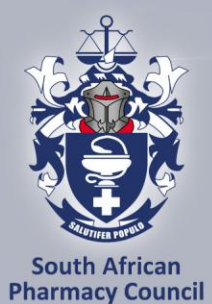

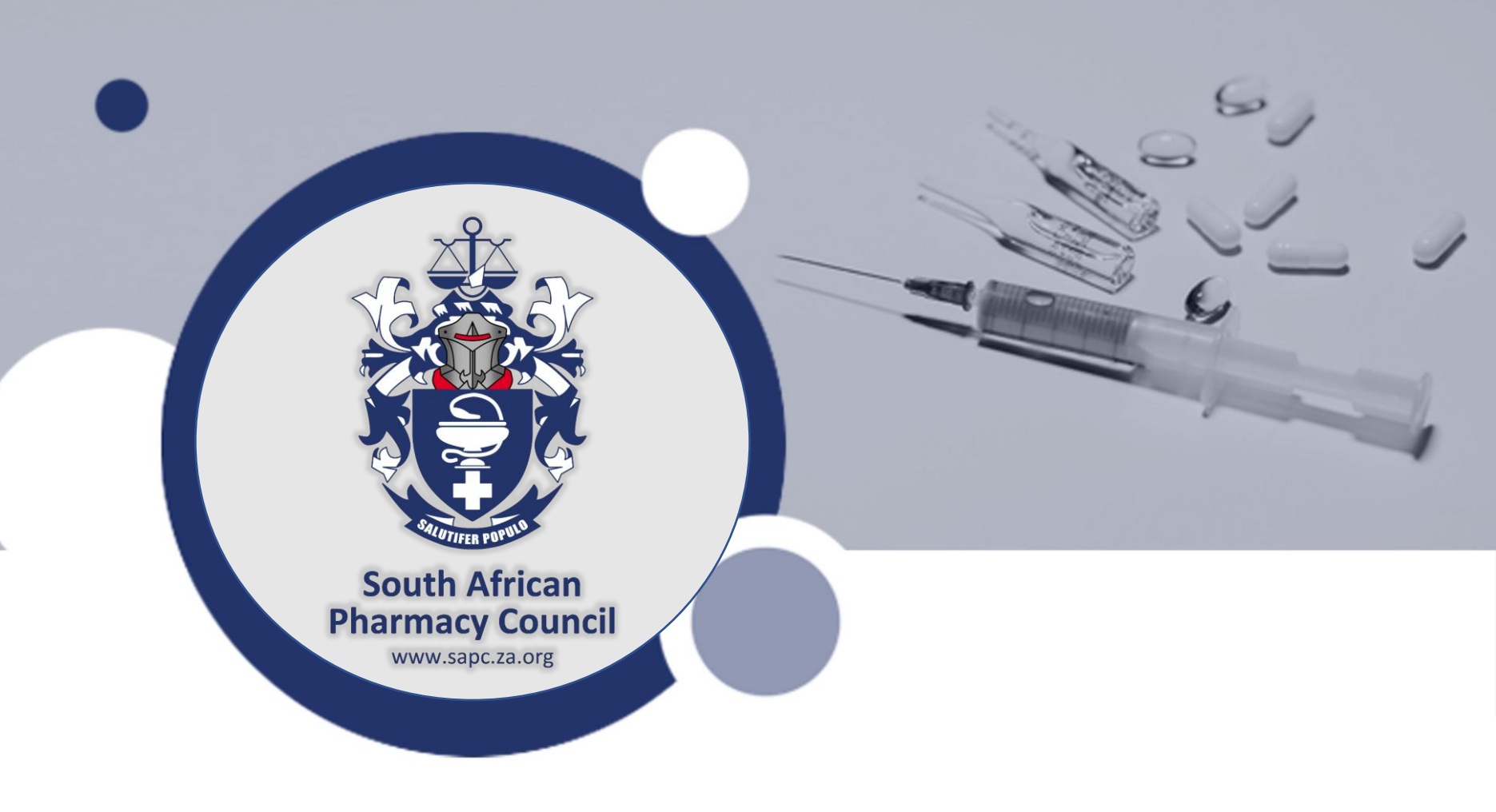

#### Intern PoE User Manual

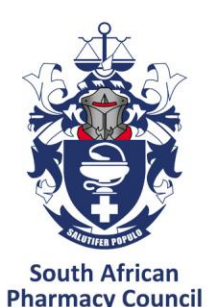

### Login as a registered person

- Logon to <u>www.sapc.za.org</u>
- Click on Login
- Click on Registered Person

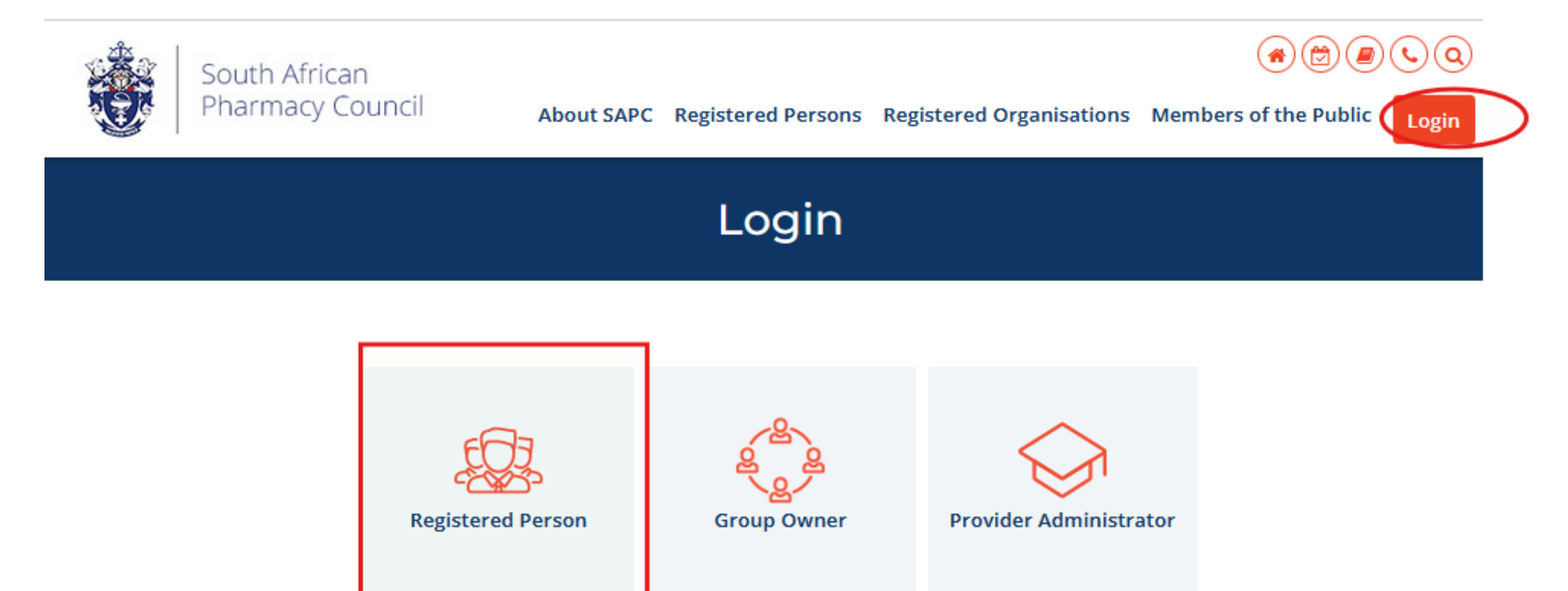

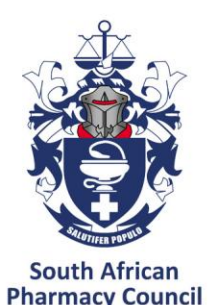

### Login as a registered persons

#### Complete login details and click enter

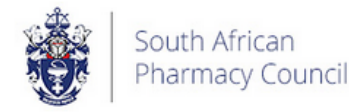

About SAPC Registered Persons Registered Organisations Members of the Public

Login

#### **Registered Persons**

| P Number           | Login with your unique account number eg. P12345, enter your full ID/Passport<br>number with no spaces, enter your password as sent to you. Note: your password<br>can be changed once you have successfully logged in. For more information click<br>here to read the tutorial: How to login on the SAPC Website. |
|--------------------|----------------------------------------------------------------------------------------------------|
| ID/Passport Number | <ul> <li>Request a password</li> <li>Useful login tips, click here</li> <li>Secure login tutorial, click here</li> </ul>                                                                                                    |
| Password           |                                                                                                    |
| Enter              |                                                                                                    |

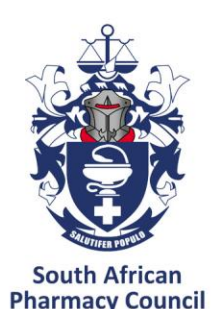

### Secure section dashboard

After successfully logging in, you will be redirected to the secure section dashboard page. A number of transactions can be performed including personal information updates, online applications, payments, workshop bookings etc.

| Dashboard              | Dashboard                      |           |              |                |             |               |                  |
|------------------------|--------------------------------|-----------|--------------|----------------|-------------|---------------|------------------|
| A My Profile           |                                |           |              |                |             |               |                  |
| ₫ CPD                  |                                |           |              |                |             |               |                  |
| 🕼 Professional Conduct | F.                             | E         | B≣Ì          |                |             |               | -7               |
| B Guidelines/Docs      |                                | Ľ         |              | Ļ              | 1           | Ľ             | <u>T</u>         |
| Contact the SAPC       | Finance<br>Balance : R -786.00 | Online Aj | oplications  | Manual Applica | ation Forms | My letters of | and certificates |
| G Log out              |                                |           |              |                |             |               |                  |
|                        |                                | Contact   | Workshops of | nd events      | Telecom     | munication    |                  |
|                        |                                |           |              |                |             |               |                  |

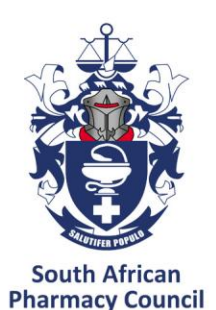

### **Annual declaration**

 Annual Declaration has to be completed first by intern

| South African<br>Pharmacy Council | ≡                                                                                                    | Annual Declaration                                                                        |                                                                    |
|-----------------------------------|----------------------------------------------------------------------------------------------------|-------------------------------------------------------------------------------------------|--------------------------------------------------------------------|
| © Dashboard                       | Welcome to the CPD platform                                                                                                    | Please complete your annual declaration for the year 2025 before continuing with your CPD |                                                                    |
| O CPD Dashboard                   |                                                                                                    | activities.                                                                               |                                                                    |
| Annual Declaration                | To record your CPD activities click event Reflection from the main                                                                      | Go to Annual Declaration                                                                  | information at any stage of the cycle and continue at a later date |
| Reflection                        |                                                                                                    |                                                                                           |                                                                    |
| 19 Planning                       | 🔆 My submissions 🛛 🖓 CPD cycle 📄 Domains and                                                                                            | d competencies                                                                            |                                                                    |
| ${\mathcal C}$ Implementation     | Entries by domain                                                                                                    | Entries by status                                                                         | Entries by outcomes                                                |
| 🖻 Evaluation                      | 1. Public health (0)     2. Safe and rational use of medicines a     3. Supply of medicines and medical devices (0)     4. Organisation | nd medical devices (0)<br>and management skills (0)                                       |                                                                    |
| ⊘ My submissions                  | 5. Professional and personal practice (0) 6. Education, resear                                                                          | ch and critical analysis (0)                                                              |                                                                    |
| G Log out                         |                                                                                                    |                                                                                           |                                                                    |

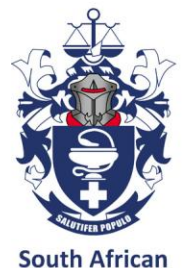

#### **Annual Declaration**

South African Pharmacy Council www.sapc.za.org

#### Submit a new declaration

| Dashboard                     | A | nnual Declaratio                                        | ons                                                                            |                                                                                                    |                                                                |                                                                                        | / Dashboard                                                           |
|-------------------------------|---|---------------------------------------------------------|--------------------------------------------------------------------------------|----------------------------------------------------------------------------------------------------|----------------------------------------------------------------|----------------------------------------------------------------------------------------|-----------------------------------------------------------------------|
| CPD Dashboard                 | ( |                                                         |                                                                                |                                                                                                    |                                                                |                                                                                        |                                                                       |
| Annual Declaration            |   | In order to participate in C<br>please complete the emp | PD, you are required to make a declarat<br>loyment section and domain competen | tion Council annually, as to whether you wish to be d<br>icies. At the end of these sections, you will be designe | esignated as practising or n<br>Ited as either practising or n | on-practising. (refer to <b>Regulations relating to continuing p</b><br>on-practising. | rofessional development) in order to complete the annual declaration, |
| Reflection                    |   |                                                         |                                                                                |                                                                                                    |                                                                |                                                                                        |                                                                       |
| Ø Planning                    |   | New declaration                                         |                                                                                |                                                                                                    |                                                                |                                                                                        |                                                                       |
| ${\mathcal C}$ Implementation |   | Year                                                    | Created                                                                        | Role                                                                                                    | Status                                                         | Complete                                                                               | Entries                                                               |
| 🖞 Evaluation                  |   | Status                                                  |                                                                                |                                                                                                    |                                                                |                                                                                        |                                                                       |
| Ø My submissions              |   |                                                         |                                                                                |                                                                                                    |                                                                |                                                                                        |                                                                       |
| G Log out                     |   |                                                         |                                                                                |                                                                                                    |                                                                |                                                                                        |                                                                       |
|                               |   |                                                         |                                                                                |                                                                                                    |                                                                |                                                                                        |                                                                       |

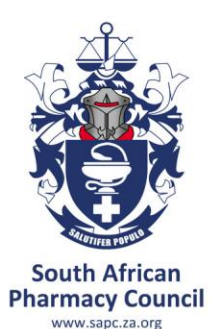

### **Annual Declaration**

 Complete employment and domain competencies section of the annual declaration

| Dashboard     Dashboard     Dashboar |                                                                                                    |
|----------------------------------------------------------------------------------------------------|----------------------------------------------------------------------------------------------------|
| CPD Dashboard                                                                                                    | 1     Employment     2     Domain Competencies     3     Assessment Criteria                                                                      |
| Annual Declaration                                                                                                    | ① Scope of practise - Pharmacist                                                                                                    |
| Reflection                                                                                                    | Primary area of practice     Primary employment status     Sector of Practice                                                                     |
| ₯ Planning                                                                                                    | Other                                                                                                    |
| ${\mathcal Z}$ Implementation                                                                                                    | Secondary areas of practice(if applicable)                                                                                                    |
| Distance Evaluation                                                                                                    | Other       Private Institutional Pharmacy       Private Wholesale Pharmacy         Public Institutional Pharmacy       Public Wholesale Pharmacy |
| Ø My submissions                                                                                                    | Continue                                                                                                    |

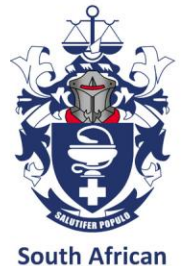

#### **Annual Declaration**

|                                                    | Annual Declaration                                                     |
|----------------------------------------------------|------------------------------------------------------------------------|
| rever do this                                      | According to your competencies you are a <b>Practicing</b> pharmacist. |
| ever do this                                       |                                                                        |
| ractice embedded education or wor<br>never do this | Disagree Agreee                                                        |
| ap analysis                                        |                                                                        |
| ever do this                                       |                                                                        |
| ritical analysis<br>never do this                  |                                                                        |
| esearch                                            |                                                                        |
| upervision of other researchers                    |                                                                        |
| ever do this                                       |                                                                        |
| collaborative research                             |                                                                        |
| ck 🖌 Done                                          |                                                                        |

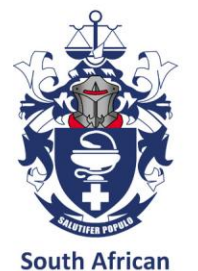

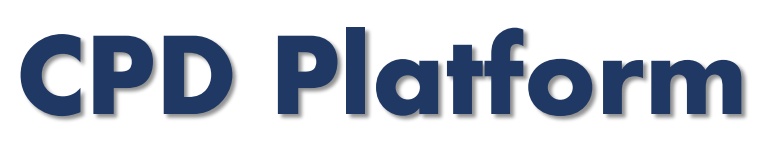

 Start submitting a PoE entry by following 4-**Pharmacy Council** step CPD cycle

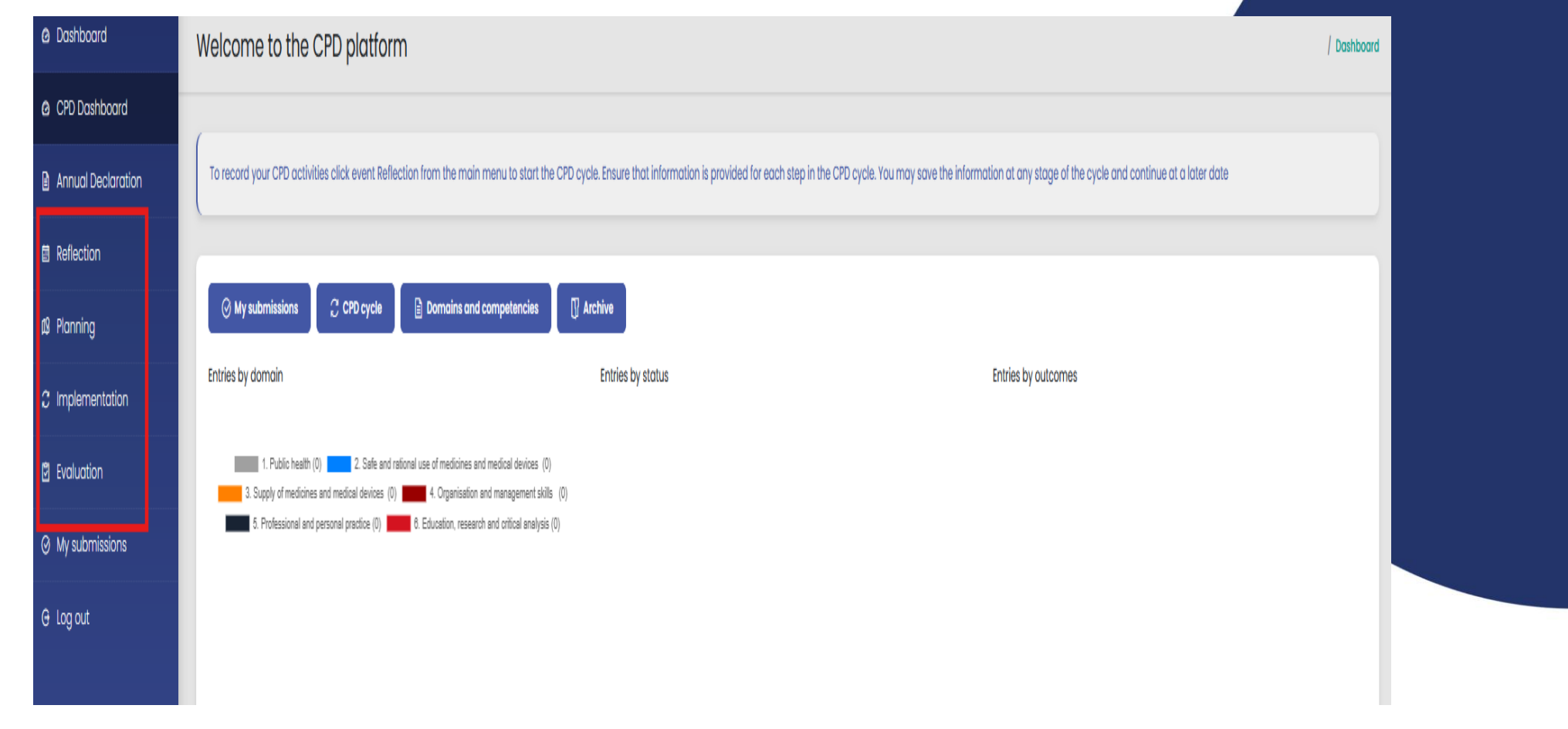

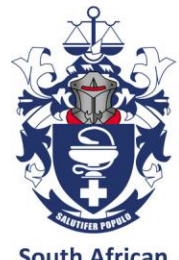

### **Step 1 - Reflection**

| South African<br>Phormacy Council                                                   | =                                                                                                    | Mil 12 Solutions 1157 🤱                                                                                                    |
|-------------------------------------------------------------------------------------|----------------------------------------------------------------------------------------------------|----------------------------------------------------------------------------------------------------|
| Bathboard     CPD Dashboard     CPD Dashboard     Annual Declaration     Perfection | This is the first step of the CPC cycle which involves identification of isoming needs through inflection on p     ASSESSMENT CATERIA     The learning this is briefeld to the competency standard and envoluted behavioural idatement. The     domain.     There is a description of the identified isoming need and what the tharmaciat/intern incree to active                              | ractice. Buch individual is beet placed to startify these reacts.<br>The is relevant to what the PharmacticOntern needs to learn and is not the same of the competency standard or<br>with addressing the learning need. |
| 6 Manning                                                                           | Domain                                                                                                    | Domán Competency                                                                                                    |
| 2 Implementation                                                                    | 2, Sale and rotional use of medicines and medical devices                                                                                                    | 2.4 Medicines and medical devices safety     +                                                                                                    |
| a tvaluation                                                                        | Reflection Title                                                                                                    | Leoming Trigger                                                                                                    |
| 3 My submissions                                                                    | Supply of Medicines and Medical Devices Research, Medicine Disposal and Destruction                                                                                                    | Competencies w                                                                                                    |
| Assessments                                                                         |                                                                                                    | Learning Relation                                                                                                    |
| 🗄 Quick Assessments                                                                 | Learning Initiation                                                                                                    | toh v                                                                                                    |
| 0 logat                                                                             | Bottom down (uses of my products and services)                                                                                                    |                                                                                                    |
|                                                                                     | Describe the learning need that you have identified to improve your knowledge and skill, and what you h<br>- "Itsputations and duisterines": functional with local, national, and instructional implications<br>an the disposed of pharmacountants and medical devices.<br>- ""shakarowardal import": Understanding the reparcuasions of improper deposed methods<br>7 obserative(s) remaining | ope to achieve offer addressing this learning need?                                                                                                    |
|                                                                                     |                                                                                                    | line line                                                                                                    |

| uth African<br>armacy Council | Ŧ                                                           | © Proceed to planning                                                                                                    |   |
|-------------------------------|-------------------------------------------------------------|----------------------------------------------------------------------------------------------------|---|
| pid                           | Reflections                                                 | Reflection title soved. Would you like to continue to pionning?                                                                                 |   |
| teoord                        |                                                             |                                                                                                    |   |
| eduntion                      | The ist that limit along of the CPO cycle which resolves of | re 🚺 🚺 🔥 start posat to the ft, Have needs                                                                                                    |   |
|                               |                                                             |                                                                                                    |   |
|                               | Martify & new heating need.                                 |                                                                                                    |   |
|                               | A Austing automation                                        | L Public houth [Enhancing Community Well-Baing: Etratogies for Effective Health and Wellness Promotion]                                         |   |
|                               | incomplete<br># ? 1 E                                       | 2. Sale and national use of medicines and medical devices ( Supply of Medicines and Medical Devices Research Medicine Disposal and Destruction) |   |
|                               | A Awatting submission                                       | 3. Supply of medicines and medical devices [Research on Medicine Dispensing Enhancing Skills and Knowledge in Medicine Dispensing Practices]    | ł |
|                               | A Availing submission                                       | E. Professional and personal practice (Ethical and Legal Practice in Professional and Personal Contexts)                                        | 4 |
|                               | A Analling submission                                       | 8. Education, research and critical analysis (**The Bake of Education and Training Policy in Drivencing Workforce Skills for the 2Nd Century**) |   |
|                               |                                                             |                                                                                                    |   |

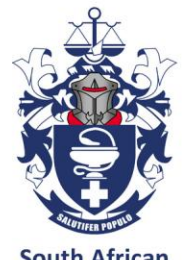

### Step 2 - Planning

| South Altican<br>Pharmacy Council    | =                                                                                                    |                                                                                   | e. E2 Solutions TEST |
|--------------------------------------|----------------------------------------------------------------------------------------------------|-----------------------------------------------------------------------------------|----------------------|
| @ Dashboard                          | New Plan                                                                                                    |                                                                                   | / Dashboor           |
| a CPD Daihboard                      |                                                                                                    |                                                                                   |                      |
| Annual Declaration                   | This is the second step after reflection on proctice. Having identified the learning needs, the registered perso                                                                                                    | n must develop and record a learning plan to achieve the desired outcome.         |                      |
| Reflection                           | ASSESSMENT CRITERIA<br>• The date is current i.e. within the period of internation/venturation.                                                                                                    |                                                                                   |                      |
| \$ Parving                           | The Pharmactit/Intern must describe the plan and provide a brief description of the reasoning bakind                                                                                                    | the planned selection.                                                            |                      |
| 2 Implementation                     |                                                                                                    |                                                                                   |                      |
| E Evaluation                         | Reflection title and domain competency<br>Dupply of Medicines and Medical Devices Research Medicine Disposal and Destruction - 2. Sole and rational                                                                                   | use of medicines and medical devices (2.4 Medicines and medical devices solvery ) |                      |
| () My submissions                    | Mode of Learning                                                                                                    | Primary Activity                                                                  |                      |
| Assossments                          | NonMedininoble w                                                                                                    | Self-shudy                                                                        | ٣                    |
| <ul> <li>Quex Assessments</li> </ul> | Bite 1 Co19 (new which you consider the data process gang to the processing attribut)     2025 (92/05                                                                                                    | End Dote (the atter processing year increase)<br>2025/02/06 (2)                   |                      |
| O logout                             | Briefly describe the reasoning behind your planning selections                                                                                                    |                                                                                   |                      |
|                                      | professional, and court realth subhorities for insights and invalidity sharing.<br>- "Community involvement". Participate in community events on treath and advey to spread<br>overviews and gather levelbox's an depretat practices. |                                                                                   | :                    |
| QQ.                                  | 412 character(s) remaining                                                                                                    |                                                                                   |                      |
|                                      |                                                                                                    |                                                                                   | Rve .                |

| South Attican<br>Pharmacy Council |                                                       | © Proceed to Implementation                                                                                                    | 2 |
|-----------------------------------|-------------------------------------------------------|----------------------------------------------------------------------------------------------------|---|
| aktioond.                         | Plannings                                             | Planning saved. Would you like to continue to implementation ?                                                                                 |   |
| PD Daihboard                      |                                                       |                                                                                                    |   |
| mual Orcionation                  | This is the excend they after reflection on processes | war 💌 🛄 par via a baringalan ta advect the desard autorite                                                                                     |   |
| fection                           |                                                       |                                                                                                    |   |
| xxing                             | Mertify a new historing plan                          |                                                                                                    |   |
| percentation                      | A Avoling submission                                  | L Public health [Enhancing Community Weil-Being: Strategies for Effective Health and Weilbess Promotion]                                       | • |
| aluation                          | acceptes<br>1 7 1 1                                   | 2 Sole and rational use of medicines and medical devices [Supply of Medicines and Medical Devices Research: Medicine Disposal and Destruction] |   |
| subminions                        | A avoiling submission                                 | 1 Supply of medicines and medical devices (Research on Medicine Dispensing: Enhancing Skills and Knewledge in Medicine Dispensing Practices)   |   |
| www.orits                         | A Avoiling submission                                 | & Professional and personal practice [thricat and Legal Practice in Professional and Personal Contexts]                                        |   |
| ich Auszamonia                    | A Analing submission                                  | & Education, research and critical analysis (**The Role of Education and Training Policy in Enhancing Workforce Skills for the 21st Century**) |   |
|                                   |                                                       |                                                                                                    |   |

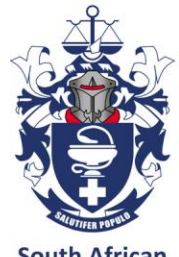

#### **Step 3 - Implementation**

| South African<br>Pharmacy Council | =                                                                                                    | Mr. E2 Solutions TEST |
|-----------------------------------|----------------------------------------------------------------------------------------------------|-----------------------|
| board                             | Add New Activity                                                                                                    | / Dashboard           |
| ashboard                          |                                                                                                    |                       |
| I Declaration                     | This is the next step after drafting a learning plan where registered persons put into action the learning activities they have planned following identification of their learning need                                     | 95.                   |
| tion                              | ASSESSMENT CRITERIA   Interns and pharmacists in restoration are required to upload evidence or supporting documents. The evidence must be valid, authentic, current, sufficient, and annotated                             | 1                     |
| 10                                | The achievement date must be current.     A brief description of the learning activity and its relevance to the evidence.                                                                                                   |                       |
| mentation                         |                                                                                                    |                       |
| lion                              | Learning Title (Domain)<br>Supply of Medicines and Medical Devices Research: Medicine Disposal and Destruction (2. Safe and rational use of medicines and medical devices )                                                 |                       |
| missions                          | Primary Mode of Learning Primary Activity                                                                                                    |                       |
| nents                             | Non Measurable Self study                                                                                                    |                       |
| ssessments                        | Start Date (stare which you stand as the date you are going to start your learning activity)         End Date (me date you insurf completing your learning)           05 Feb 2025         06 Feb 2025                       |                       |
|                                   | Duration of Activity Achievement Date                                                                                                    |                       |
|                                   | 100 mins      Describe what you have done, that is, the action taken to achieve the specific outcome.      authorning on the except - your outcome one elevation and environmental assessments.  261 character(s) remaining | Save                  |

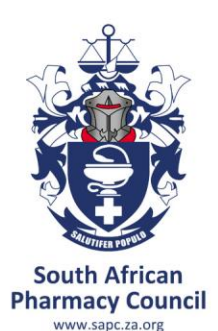

## Step 3 – Implementation ....

#### • Uploading of evidence

| _ |
|---|
| 2 |
| - |
|   |
|   |
|   |
|   |
|   |
| ŧ |
|   |
|   |
|   |
|   |
|   |

| South African<br>Pharmacy Council | E Mr. 12 Solutions TEST                |
|-----------------------------------|----------------------------------------|
| (a) Dashboard                     | 3.Implementation-Documents / busitoerd |
| @ CPD Dashboard                   |                                        |
| Annual Declaration                | < Implementations                      |
| Reflection                        | Choose Tile No file chosen Upload      |
| 18 Manning                        | You have not uploaded any files yet    |
| C Implementation                  |                                        |
| 2 Evaluation                      |                                        |
| O My submissions                  |                                        |
| Assessments                       |                                        |
| Quick Assessments                 |                                        |
| G log out                         |                                        |

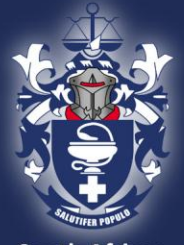

### Step 3: Implementation ....

South African Pharmacy Council

|                                                                                                    | M (Esindon Till               |
|----------------------------------------------------------------------------------------------------|-------------------------------|
| Nexas uplicad evidence files or                                                                       |                               |
|                                                                                                    |                               |
| (pool documents) institutioning darking to all and managements                                        |                               |
|                                                                                                    |                               |
|                                                                                                    |                               |
| ng Community Well-Being Strategies for Effective Health and Wellness Promotion                        | 3                             |
| (medicine and medical devices) Supply of Heddoles and Hedical Devices Research Shedcher Depo          | ne Disposed and Devibuation.  |
| nd medical devices ( Besarch en Medicine Dispensing, Enhancing Saille and Krowledge in Medicine Dis   | daine Dispinsing Practices) + |
| oral practice (Efficied and Legal Practices in Professional and Personal Contents)                    |                               |
| el criteci anayos (""The Role of Laucetion and training Policy in Laborchiq Worklaws Kills for the Za | er Ehe Zhit Century**         |
|                                                                                                    |                               |

| South African<br>Pharmacy Council | 3                                   | n 12 Solution 1157 | South African<br>Pharmacy Council |
|-----------------------------------|-------------------------------------|--------------------|-----------------------------------|
| & Doshboard                       | 3.Implementation-Documents          | / bashboard        | @ Dashboard                       |
| & CPD Doutboard                   |                                     |                    | @ CPD Dainboard                   |
| Avrual Declaration                | Conferentiation                     |                    | Annual Declaration                |
| 8 Reflection                      | Doom file (Is for shown             | kod                | Reflection                        |
| \$ Porring                        | You have not uploaded any files yet |                    | \$ Parring                        |
| C Implementation                  |                                     |                    | C Implementation                  |
| 8 Evoluation                      |                                     |                    | ĝ (valuation                      |
| () My submissions                 |                                     |                    | () My submissions                 |
| Assessments                       |                                     |                    | Assessments                       |
| Quick Assessments                 |                                     |                    | Quick Assessments                 |
| 0 logat                           |                                     |                    | 6 logout                          |

|    | South African<br>Pharmacy Council | i de la constante de la constante de | MR. E2 Solutions TEST |
|----|-----------------------------------|----------------------------------------------------------------------------------------------------|-----------------------|
| rd | @ Dashboard                       | 3.Implementation-Documents                                                                                                    | / Dethboard           |
|    | @ CPO Dashboard                   |                                                                                                    | _                     |
|    | Annual Declaration                | ( Implementations                                                                                                    |                       |
|    | Reflection                        | Chose lie to the chosen                                                                                                    | Upload                |
|    | <b>S</b> i Panning                | View Tocument - ) (5 Feb 2025                                                                                                    |                       |
|    | C Implementation                  | Not                                                                                                    |                       |
|    | 8 Evaluation                      |                                                                                                    |                       |
|    | () My submissions                 |                                                                                                    |                       |
|    | Assessments                       |                                                                                                    |                       |
|    | Quick Assessments                 |                                                                                                    |                       |
|    | G logout                          |                                                                                                    |                       |

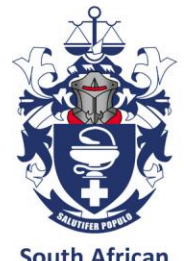

### Step 4 - Evaluation

| ÷           | South African<br>Pharmacy Council | =                                                                                                    | Mr. E2 Solutions TEST      |
|-------------|-----------------------------------|----------------------------------------------------------------------------------------------------|----------------------------|
| @ Do        | hboard                            | 4. Evaluation-Edit evaluation                                                                                                    | / Doshboard                |
| <b>6</b> CP | ) Dashboard                       | ·                                                                                                    |                            |
| B Arr       | ual Declaration                   | Evaluation is the step where registered persons assess the progress made towards achieving their learning objectives identified in Step 1 of the cycle. They reflect on what they have learnt and the knowledge and skills gained. Evaluation can be used to identify further learning activities in an ongoing CPD cycle.                                               | how they are able to apply |
| E Ref       | lection                           | ASSESSMENT CRITERIA<br>• Previde a description of how the learning has been applied and feedback on the impact on practice. Provide examples of where the insteaded a and skills acquired have been applied                                                                                                    |                            |
| 19 Pla      | nning                             | <ul> <li>Provide a description of non-time meaning may been appreted and resolution on procedure process. Provide examples or mixed into media solutions accurated none been appreted.</li> </ul>                                                                                                    |                            |
| e m         | lementation                       |                                                                                                    |                            |
| E Evo       | luation                           | Select a Learning Title Learning Objective Met                                                                                                    |                            |
| өму         | submissions                       | Supply of Meaches and Meacail Lewices Meaches Disposal and Destruction (2 some and rational Control of Pany Pany                                                                                                    |                            |
| B As        | ossmonts                          | In my workplace                                                                                                    | v                          |
| ₿ qu        | ck Assessments                    | Describe what you have learned                                                                                                    |                            |
| () Log      | out                               | Describe providing examples, how you have applied what you have learnt, including feedback on the impact of your learning and possible next step<br>Overall, these experiences have improved my practice by fostering a culture of safety and<br>responsibility regarding medicine disposal, enhancing the overall quality of care provided in my<br>healthcare setting. | ÷                          |
|             |                                   | 103 character(s) remaining Sove and Continue later Sove and Submit for similarity check                                                                                                    |                            |

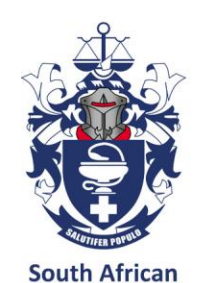

www.sand

#### **Process for submission of PoE entry for** plagiarism detection

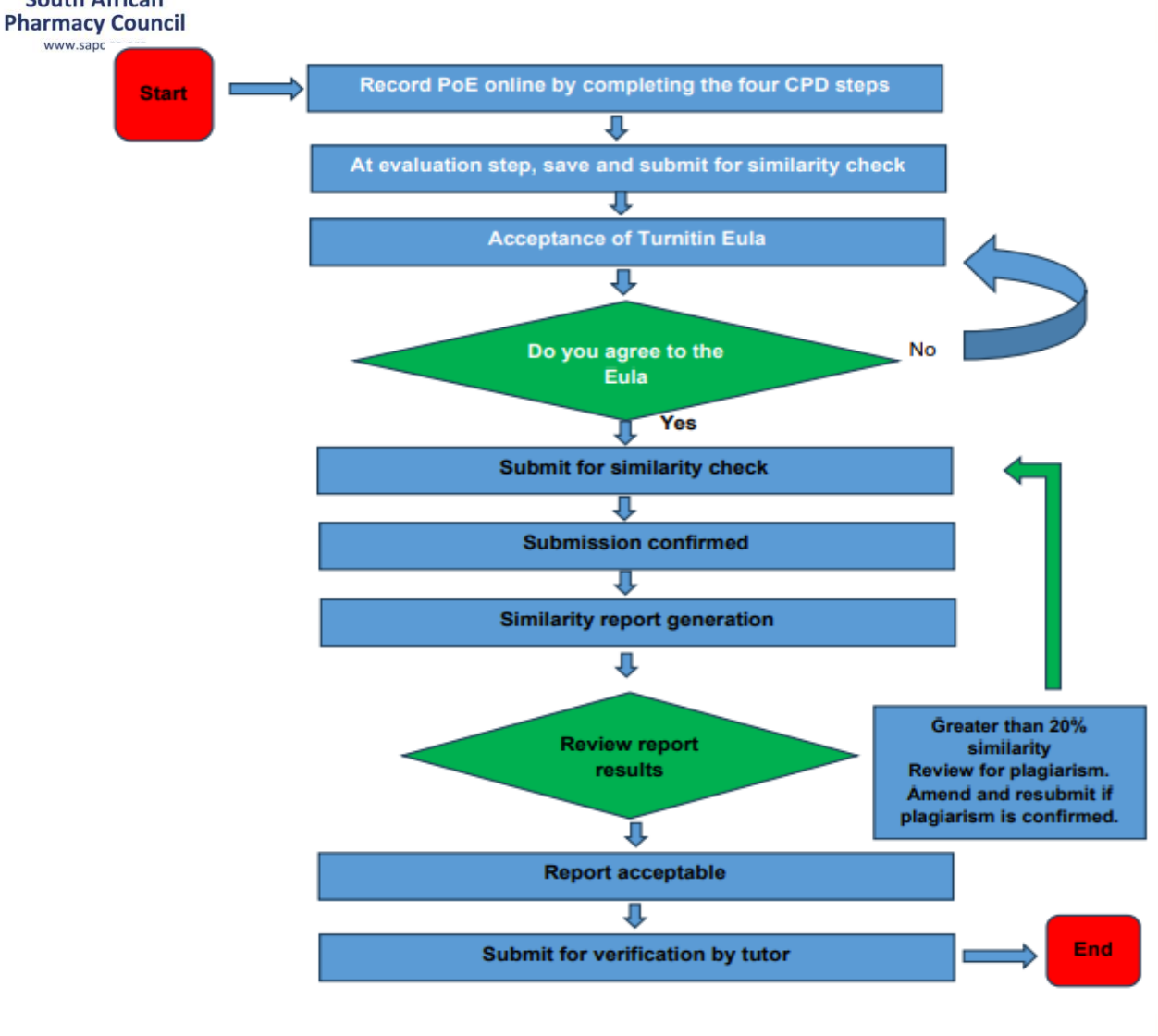

- With effect from 2025, each PoE entry submitted will be subjected to the plagiarism detection prior to submission for tutor verification.
- The maximum acceptable similarity score is 20%.

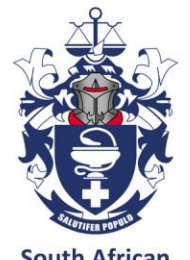

### Submit for similarity check

South African Pharmacy Council www.sapc.za.org

| South African        | Mr. 13 Solutione 1987                                                                                                    |
|----------------------|----------------------------------------------------------------------------------------------------|
| W Marmacy Council    | 4.6                                                                                                    |
| a coroco             | 6. Othere a sub-processor is utilized in the performance of the Turnith Services, they will be restricted to these sub-processors that are recensory in the technical performance of the Services, such as data centre and otherer panders. Turnith ensures that such sub-processors are GEPR compliant by very ef vertice compacts.                                                                                                    |
| B Annual Devicements | 7. Your Presend Data is encycled in storage. Unless observise instructionality for Controllect, and Taxab Model/Wey in encryptical ferm and may be used to assess individually of other submissions in the latese. Tarvition adds student papers to a phone, proprietary<br>addresses (address) in int policitally answering individually and encountered requests to address in address and addresses for which the Personal Data was collected.                                                                                                    |
| a Reflection         | 8. You have the right to request how the Centrolite (Your Institution) access to access to access of Personal Data, or markition of such processing as well as the right to Personal Data particlety. You have the right to complete to the Centrolite and/or your actional Security in the user of two completes to the Centrolite and/or your actional Security in the user of two completes to the Centrolite and/or your actional Security in the user of two completes to the Centrolite and/or your actional Security in the user of two completes |
| 8 Panning            | 9 No automated decision making or participal and estates by Turntin in matchin to Your Pressul Data.                                                                                                    |
| 2 Implementation     | 10. Year institution may decide to process Year Personal data                                                                                                    |
| a Cvaluation         | <ol> <li>The before and conditions to Section 4 address what depty to your case of the Sections. MERGER ME<br/>A lentifier a proceeding of your Proceed Data is governed exclusively by the GOPR.     </li> </ol>                                                                                                    |
| ④ My submissions     | In If a mother between Section A and Section II which powers, and                                                                                                    |
| a Assessments        | 6 Consert in the presenting of Year Personal Data is not required due to the level abasis for processing disordinal at Section 9, paragraphs 1 and 2 above                                                                                                    |
| Cueck Assessments    | 12. Your this through of this User Agreement sporties that you have mad and enderstood the informative within it                                                                                                    |
| G logout             |                                                                                                    |
| 10                   | Do you agree#                                                                                                    |
| sain .               | Test regive                                                                                                    |
| <u>)</u>             |                                                                                                    |

• Accept Eula, then submit

#### Review Submission

| South African<br>Pharmacy Council | =                                                                                                    | Mr. E2 Solutions TEST |
|-----------------------------------|----------------------------------------------------------------------------------------------------|-----------------------|
| @ Dashboard                       | Review Submission                                                                                                    | / Deshboard           |
| @ CPD Dashboard                   |                                                                                                    |                       |
| Annual Declaration                | Submission Title                                                                                                    |                       |
| Reflection                        | 2.4 Medicines and medical devices sofety: Supply of Medicines and Medical Devices Research: Medicine Disposal and Destruction • Mr. (2 Solutions 1151, P00908 |                       |
| Ø Planning                        | Submit For Similarity Check                                                                                                    |                       |
| C Implementation                  |                                                                                                    |                       |
| Evoluation                        |                                                                                                    |                       |
| O My submissions                  |                                                                                                    |                       |
| Assessments                       |                                                                                                    |                       |
| Quick Assessments                 |                                                                                                    |                       |
| G log out                         |                                                                                                    |                       |

3025 # South Mircon Pharmacy Council

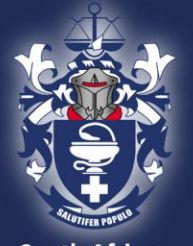

#### Submit for similarity check....

| ACCEPT EU                  | LA THEN SUBMIT                                                                                                    | SUB       | IRMIT FOR S                        | SIMII ARITY CHECK                                                                      |            | Wait for the r   | eport generation to complete                                                                                    |                |
|----------------------------|----------------------------------------------------------------------------------------------------|-----------|------------------------------------|----------------------------------------------------------------------------------------|------------|------------------|----------------------------------------------------------------------------------------------------|----------------|
| tut Ator<br>Remary Cont    | 1 attained                                                                                                    |           |                                    |                                                                                        |            | 4                |                                                                                                    |                |
| A latent                   | 1. Then sub-preser is allocitive primeers the look looks by allo waters have algorized from respect the obtain primeer also looks, us a also are advantagening. Look much that a sharement of 10 respects, or primee states.                                                                                                    | \$        | South Altican<br>Priematry Council | 1                                                                                      | # Clabs IT | Romay Gard       | 1                                                                                                    | e States 12    |
| e ottateer                 | The Transford weights may the device total by Collect all a sected by segret to attack and update an optical devices on the first weights and a sected by the devices of the particular sected attacked attacked a | 0<br>0.0a | Detoot                             | Davies Christian                                                                       | 100        | 4 betend         | Submissions Confirmation                                                                                        | 1000           |
| 8 Meter                    | E To have be optimised in the Cathole (The Simbler) cause is well all of a summer of homo Take is waiting for all providing and well in Neural Takes (the Simble all is provided with the Simble all is provided with the Simb | a (5)     | 950attant                          | rener owniseur                                                                         |            | a mutheaster     | Tray the girl Tray in purport his present. New vit                                                              |                |
| E forig                    | T it samme titter milje palling o antwerk forlier verkere for Franciske.<br>12 for indete mje biet speciel for Franciske                                                                                                    | 2 44      | and Jatintia                       | Lores Is                                                                               |            | ) electr         | Sabriain The<br>1-Medicine and realizationizer solely. Suggio of Medicine and Medicationizer Heavenhead Headlow | Date 20201256w |
| 2 beats                    | 2. The invest and and a finder of any type on on the factors graging<br>a landscanning from Paral Data procession is the 10%                                                                                                    | 110       | Web                                | Denkler och skala sing ligh freder och stalla hand märs figal och stalla 12.000 (2.000 |            | \$ honey         | DipositionSkellucter - M Clouders TEC MINIE<br>Serve                                                            | Lariale and    |
| i) ny setrioson            | k fromfrimme lederi och leder hette hielt fried prote och                                                                                                    | \$ for    | Nerity                             | Lant's Solar, Dar                                                                      |            | 2 ingeneration   | Million<br>20 - Alfon construction, Science Walker                                                              | 260            |
| 2 kaseren<br>2 bet keseren | <ul> <li>Construction provide the construction on any second and and a provide provide construction of a property for a const<br/>The construction of provide provide construction of the device of the L     </li> </ul>                                                                                                    | 2 10      | mpianaritation                     |                                                                                        |            | il in submission | D intelestinguestic                                                                                             |                |
| 0 igut                     |                                                                                                    | 8 ba      | Vade                               |                                                                                        |            | 1 ineres         |                                                                                                    |                |
| *                          | Transport                                                                                                    | 8 44      | Wy submission                      |                                                                                        |            | 1 Quic Asserva   |                                                                                                    |                |
| ų,                         | -                                                                                                    | 1.00      | And in succession                  |                                                                                        |            | ĝ ingos          |                                                                                                    |                |
| alle.                      |                                                                                                    | 0.00      | DOM:                               |                                                                                        |            |                  |                                                                                                    |                |
| and the                    | 2014 Stuff Rital Reinton Saund                                                                                                    |           |                                    |                                                                                        |            |                  |                                                                                                    |                |

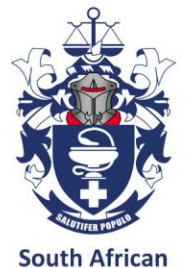

#### **Similarity report**

South African Pharmacy Council

| South African<br>Pharmacy Council | ÷                                                                                                    | Mr. 12 Solutions TIST       |
|-----------------------------------|----------------------------------------------------------------------------------------------------|-----------------------------|
| @ Dashboard                       | Submissions Confirmation                                                                                                 | / bailtoard                 |
| CPD Dashboard                     |                                                                                                    |                             |
| Annual Declaration                | It may take up to 15 mins for your report to be processed. Please wait                                                   |                             |
| Reflection                        | Submission Title<br>2.4 Medicines and medical devices safety: Supply of Medicines and Medical Devices Research: Medicine | Created 3/6/2026 61109 AM   |
| Ø Manning                         | Disposol and Destruction - Mr. 12 Solutions 1151, P99998                                                                 | d demonstration             |
| C Implementation                  | Overar<br>P\$9990                                                                                                    | Submission Indha<br>CREATED |
| 🖞 Evaluation                      | 202 - PGF was not ready, status PENDING                                                                                  |                             |
| Ø My submissions                  | View Report                                                                                                    |                             |
| Assessments                       |                                                                                                    |                             |
| Quick Assessments                 |                                                                                                    |                             |
| 0 logout                          |                                                                                                    |                             |
| 7                                 |                                                                                                    |                             |

#### Click pdf report for a full view of the report

| South African<br>Pharmacy Council | =                                           |      |             |                                    |                  |                | Mr. E2 Solutions TEST |
|-----------------------------------|---------------------------------------------|------|-------------|------------------------------------|------------------|----------------|-----------------------|
| Dashboard                         | Submissions Report Summary                  |      |             |                                    |                  |                | / Deshboard           |
| CPD Dashboard                     |                                             |      |             |                                    |                  |                |                       |
| Annual Declaration                | Here is a summary of your similarity Report |      |             |                                    |                  |                |                       |
| Reflection                        | Report Status<br>COMPLETE                   |      |             | Date Generated 2/5/2025 6:14:15 AM |                  |                |                       |
| 18 Pionning                       | Overall match percentage                    |      |             | Submitted works n                  | natch percentage |                |                       |
| C Implementation                  | 0                                           |      |             | 0                                  |                  |                |                       |
| E Evaluation                      | % Total count match                         | Nome | Institution |                                    | Source type      | Submitted Date |                       |
| () My submissions                 | Details are not available right now         |      |             |                                    |                  |                |                       |
| Assossments                       | Box                                         |      |             |                                    | Open PDF Report  |                |                       |
| Quick Assessments                 |                                             |      |             |                                    |                  |                |                       |
| () log out                        |                                             |      |             |                                    |                  |                |                       |

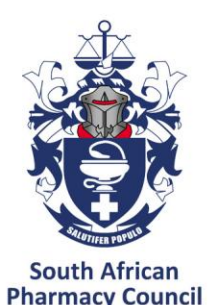

#### **Pdf similarity report**

ale Ask Copilot 10 turnitin U Submitted Tue 04 Feb 2025 cpd-automasion-P99998-963d0cta-1151-4402-9d9c-ac68a57cb71a.pdf Feb-4.2025 459 words / 3041 characters 6.1 Education and training policy:\*\*The Role of Education and ... Sources Overview Century#\* 2% OVERALL SINULARITY association cz 2% Excluded search repositories: None understanding of: Excluded from document None Excluded sources None to gain practical insights and experiences.

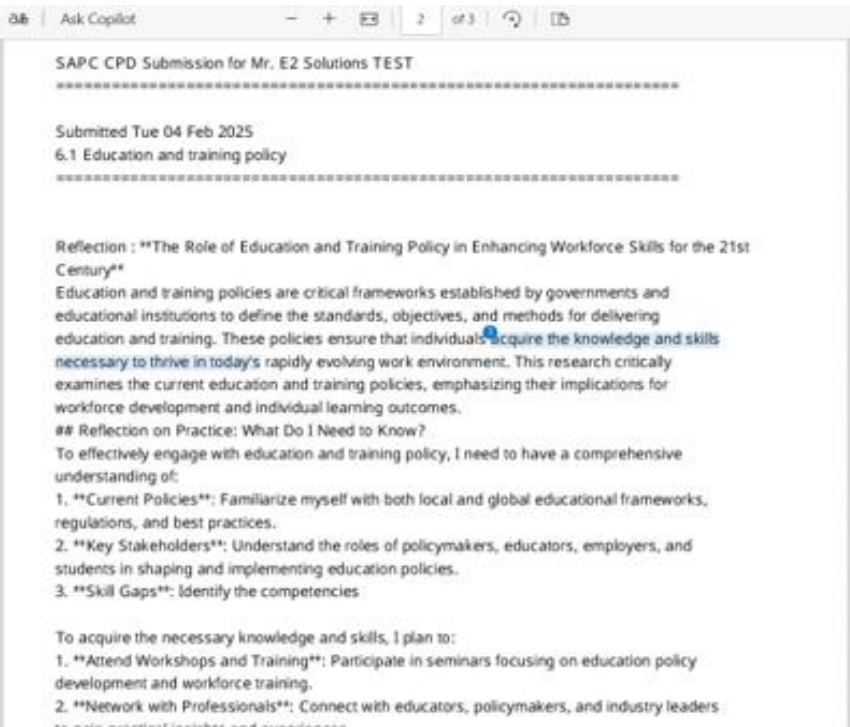

3. \*\*Review Literature\*\*: Conduct a comprehensive literature review on education policies and

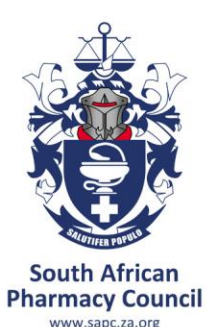

# Similarity check report

| shboard         | A Aunitino submission                   | 2 Sole and interval use of mericines                      | and medical devices   Supply of Medicines and     | Medical Devices Research: Medicine Disposal and Destruction] - |
|-----------------|-----------------------------------------|-----------------------------------------------------------|---------------------------------------------------|----------------------------------------------------------------|
| D Doubboard     | A Autobian a Marineiro                  | 3 Puter of statistics and medical d                       | n daar ( Research on Madiche Phranaism Tabu       | maine thits and Venutedes is Medicine Dimension Reactions      |
|                 |                                         | a suppry or measures on a measure                         |                                                   |                                                                |
| ual Declaration | A Awating submission                    | 5. Professional and personal practice                     | (thical and tegal Practice in Professional and )  | •ersonol Contexts)                                             |
| lection         | A Avoiting submission                   | 6. Education, research and critical and                   | siysis [**The Role of Education and Training Poli | icy in Enhancing Workforce Skills for the 21st Century**] .    |
| rning           | Beflection Title                        |                                                           |                                                   |                                                                |
| plementation    | ** The Role of Education and Training P | alicy in Enhancing Workforce Sells for the 21st Century** |                                                   |                                                                |
| Audion          | Status                                  | First Submission Date                                     | Bubmission Dote                                   | Verification bate                                              |
|                 | Availing submission                     | 06/02/2025                                                | 04/02/2025                                        |                                                                |
| suurression     | Submission Count                        | Reflection                                                | Planning                                          | Implementation                                                 |
| nsumerita       | 0                                       | Completa                                                  | Complete                                          | Complete                                                       |
| ck Assessments  | Evaluation                              |                                                           |                                                   |                                                                |
| jout            | Complete                                |                                                           |                                                   |                                                                |
|                 | Assessment Stotus                       |                                                           |                                                   |                                                                |
|                 | Not Available                           |                                                           |                                                   |                                                                |
|                 |                                         |                                                           |                                                   |                                                                |
|                 | 🗹 Reflection 🗸 Similar                  | tty check report 📋 Delete                                 |                                                   |                                                                |

#### NOTE:

If the report is not there yet, navigate to the MY SUBMISSION Module, click on similarity check report

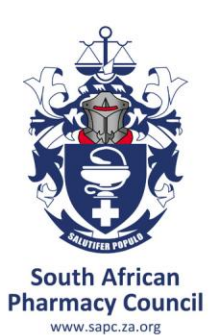

#### Submission of PoE Entry for tutor verification

- Open entry with "Awaiting Submission" status
- Always make sure you select the correct entry by checking the domain
- Click on "Similarity Check Report"

| Daihboard          | $\Delta$ Availing submission                           | 6. Education, research and critical<br>Century    | analysis [The Role of Education and Traini | ng Policy in Enhancing Workforce Skills for the 2 |
|--------------------|--------------------------------------------------------|---------------------------------------------------|--------------------------------------------|---------------------------------------------------|
| e CPO Dashboard    |                                                        |                                                   |                                            |                                                   |
| Annual Declaration | Reflection Title<br>The Role of Education and Training | Policy in Enhancing Workforce Skills for the 21st | Century                                    |                                                   |
| Reflection         | Stotus                                                 | First Submission Date                             | Submission Date                            | Verification Date                                 |
| \$ Parring         | Awaiting submission                                    | 12/02/2025                                        | 12/02/2025                                 |                                                   |
| C Implementation   | tubmission Count                                       | Reflection                                        | Hanning                                    | Implementation                                    |
| g Evaluation       | 0                                                      | Complete                                          | Complete                                   | Complete                                          |
| Ø My submissions   | Evaluation<br>Complete                                 |                                                   |                                            |                                                   |
| E Assessments      | Assessment Status                                      |                                                   |                                            |                                                   |
| Quick Assessments  | Not Available                                          |                                                   |                                            |                                                   |

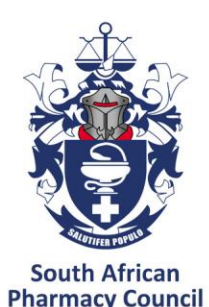

#### Submission for verification by tutor

Click the "Submit for Verification" button

| South African<br>Pharmacy Council | =                                           |                   |             |                 |                                        |                               | Mr. E2 Solutions TEST |  |
|-----------------------------------|---------------------------------------------|-------------------|-------------|-----------------|----------------------------------------|-------------------------------|-----------------------|--|
| @ Dashboard                       | Submissions Report Summary                  |                   |             |                 |                                        |                               | / Deshboard           |  |
| CPD Dashboard                     |                                             |                   |             |                 |                                        |                               |                       |  |
| Annual Declaration                | Here is a summary of your similarity Report |                   |             |                 |                                        |                               |                       |  |
| # Reflection                      | Report Status<br>COMPLETS                   |                   |             |                 | Date Generated<br>2/12/2025 2:03:20 PM |                               |                       |  |
| \$ Planning                       | Overall match percentage Submittee          |                   |             |                 | Submitted works motch p                | mitted works match percentage |                       |  |
| C Implementation                  | 3 0                                         |                   |             |                 |                                        |                               |                       |  |
| Protuction                        | 8                                           | Total count match | Name        | institution     | Source type                            | Submitted Date                |                       |  |
| @ My submissions                  | 2.69 %                                      | 1                 | dovofice.cr | aovotice.cr     | INTERNET                               |                               |                       |  |
| Assessments                       | fect                                        |                   |             | Open POF Report |                                        | Submit for verification       |                       |  |
| Quick Assessments                 |                                             |                   |             |                 |                                        |                               |                       |  |
| e logiout                         |                                             |                   |             |                 |                                        |                               |                       |  |

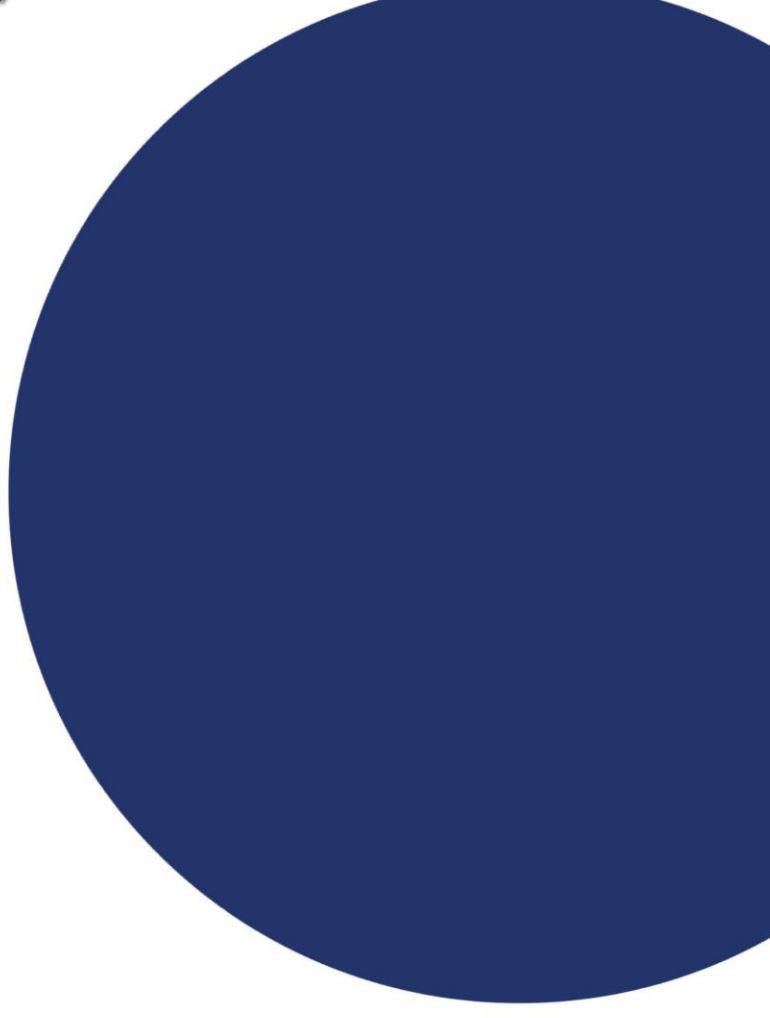

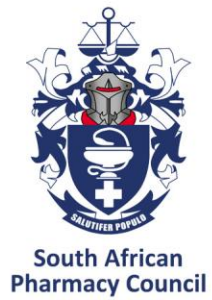

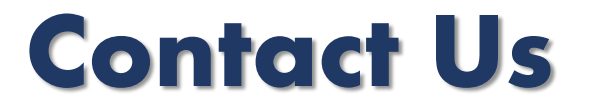

harmacy Council www.sapc.za.org

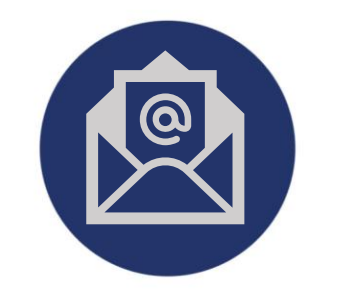

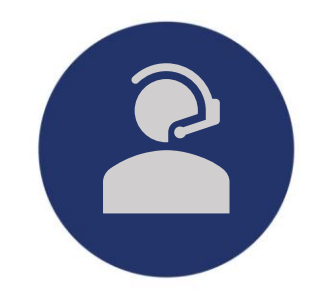

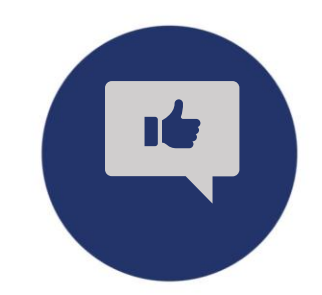

customercare@sapc.za.org

0861 7272 00 or 012 319 8500 **@OfficialSAPC** 

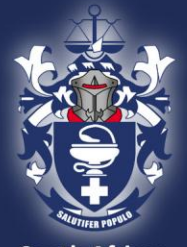

South African Pharmacy Council www.sapc.za.org

## Thank you!